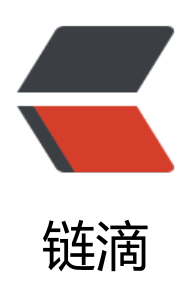

# windows 下使用 docker

作者: 614756773

- 原文链接: https://ld246.com/article/1590763503848
- 来源网站: 链滴
- 许可协议: 署名-相同方式共享 4.0 国际 (CC BY-SA 4.0)

### 前提条件

### 首先你的电脑得开启了虚拟化,通过任务管理器就可以看到,如下:

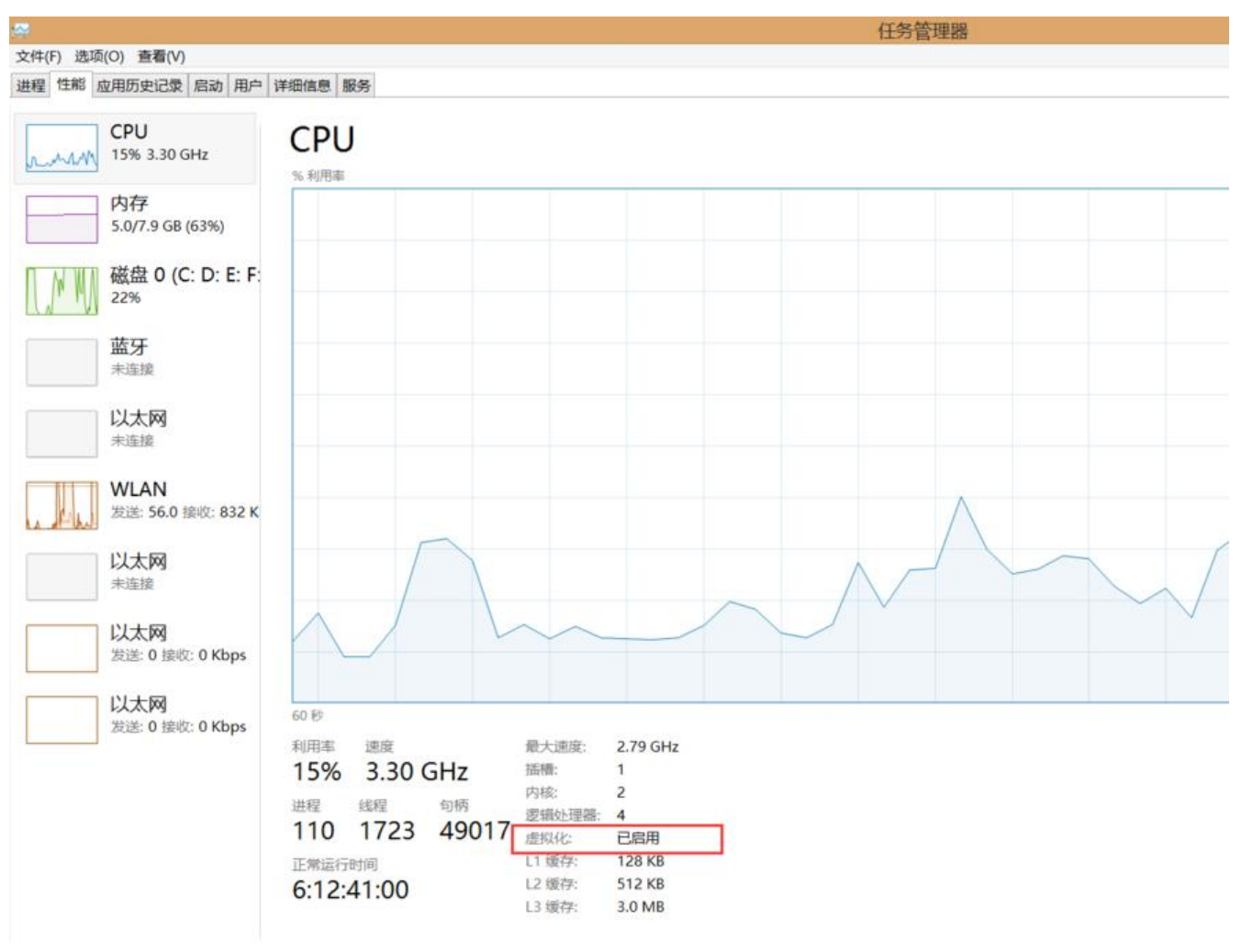

如果没有启用虚拟化,那么你需要进入BIOS界面操作一番具体可以自行Google,就两三个步骤搞定

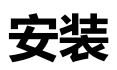

github release下载地址

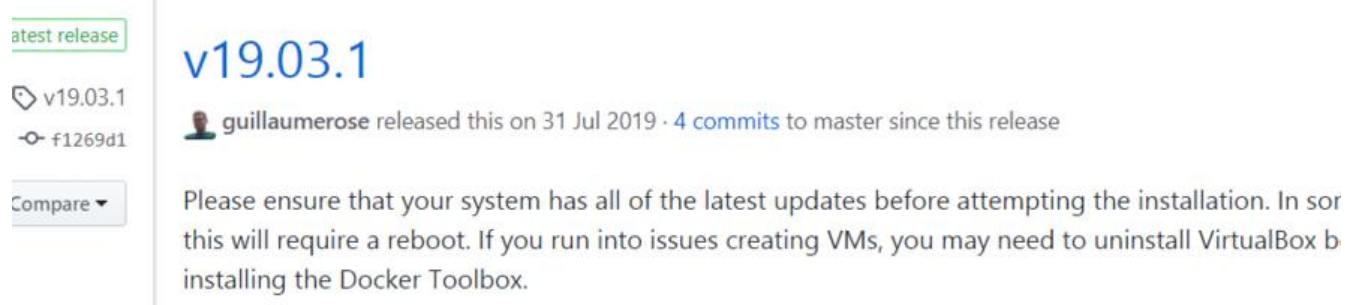

The following list of components is included with this Toolbox release. If you have a previously instal of Toolbox, these installers will update the components to these versions.

#### **Included Components**

- docker 19.03.1
- docker-machine 0.16.1
- docker-compose 1.24.1
- Kitematic 0.17.7
- Boot2Docker ISO 19.03.1
- VirtualBox 5.2.20

本文发布时的最新版本是19.03.1

下载exe执行文件后运行进入安装步骤,建议以上这几个组件都安装上

## 初始化

• 安装完成后桌面会出现3个图标

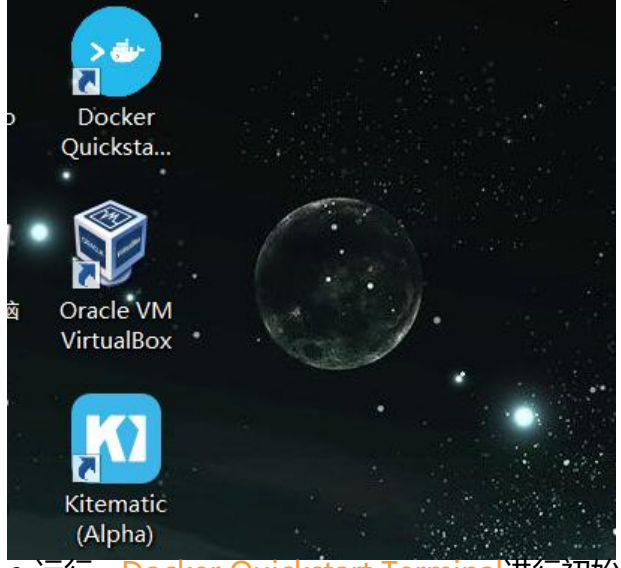

● 运行 Docker Quickstart Terminal进行初始化

这一步很可能会报错找不到 bash.exe,只需要右键文件属性,然后把里面的 Git 路径改成自己的 Git 路径就可以了

- 接着就会创建好一个名为 default 的默认 docker-machine
- 打开git bash
  - 输入命令 docker-machine rm default删除默认虚拟机
  - 输入命令 docker-machine create --driver virtualbox default创建新的虚拟机

此时可能会提示你boot2docker.ios文件过期了,会自动去github上下载最新的镜像,可以自己用迅下载然后复制到C:\Users\Asus\.docker\machine\cache中

- 创建名为 default的虚拟机成功
- 输入命令 docker-machine ssh default,进入虚拟机,然后就可以开始愉快的使用docker了

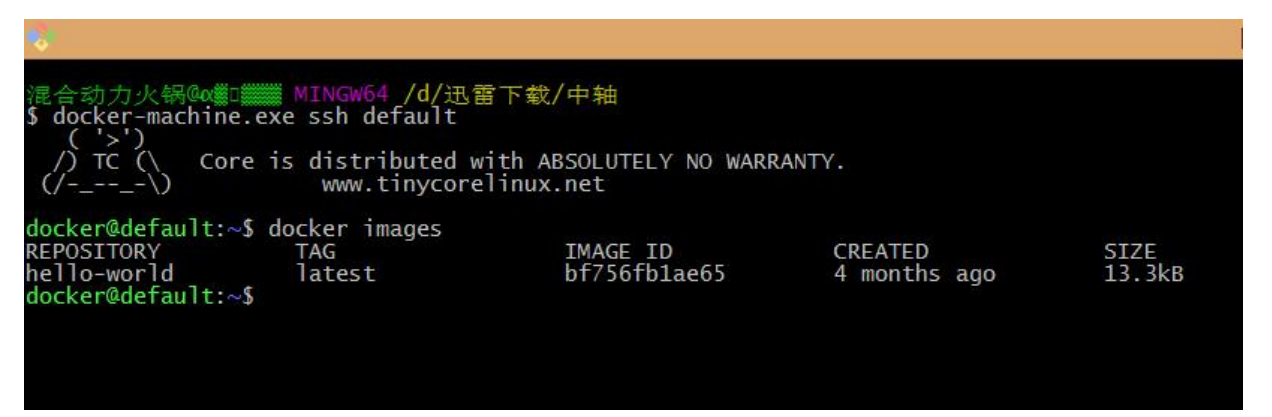

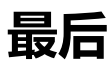

在windows下安装docker还是一番曲折,不过我感觉我把大部分的坑还是都踩过了,如果你遇到问 欢迎交流讨论

我的步骤写的很模糊简单,如果不清楚请随意问